### How to Check-Out on the ESP: (Continued)

3. Select the recipient you are checking out for. Select the Location: Home or Community, where you are ending your workday and Input Hours Worked for the recipient. Then select Check-Out.

| CHAD OLIVETREEZ Location:  Home Community Input Hours Worked: Hours Minutes 01 30 |
|-----------------------------------------------------------------------------------|
| Check-Out                                                                         |
| ant to check out for the below Recipient?                                         |
| CHAD OLIVETREEZ                                                                   |
| Recipient ID:                                                                     |
| Program: IHSS                                                                     |
| ours Worked: 01h 30m                                                              |
| Location: Home                                                                    |
| Yes No                                                                            |
| Confirmation                                                                      |
|                                                                                   |

Select a Recipient to check out:

4. Select 'Yes' to confirm check-out for the recipient shown.

5. Congratulations! You have successfully Checked-Out.

if you are starting your workday for multiple recipients at the same time, click Check-Out Another Recipient and repeat steps 3-4. Otherwise, go Back to Home.

You have successfully checked out for the following Recipient:

CHAD OLIVETREEZ Recipient ID: Program: IHSS Hours Worked: 01h 30m Location: Home

Back to Home
Check-Out Another Recipient

For assistance, call the IHSS Service Desk at (866) 376-7066 Monday - Friday from 8 A.M. to 5 P.M. For additional information on time entry for providers, visit: www.cdss.ca.gov/inforesources/ESPhelp

or https://dpss.lacounty.gov/en/senior-and-disabled/ ihss/timesheets-verification.html

PA 6278 – Check-In/Check-Out on the ESP (Non-Live-In Providers) (07/23)

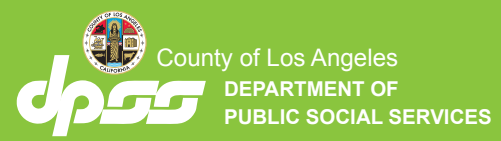

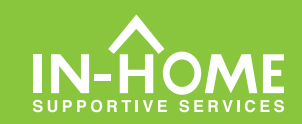

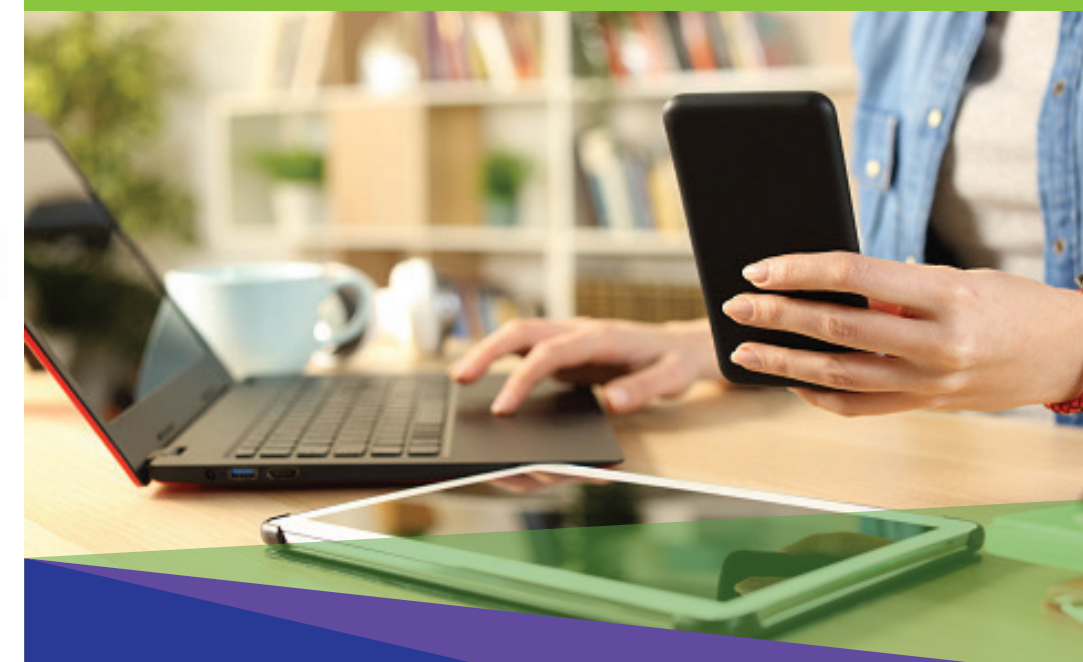

# Electronic Visit Verification (EVV) Non-Live-In Providers

As of July 1, 2023, all IHSS providers who do not live with the recipient(s) they work for, are required to check in and out at the beginning and end of each workday from the location where services are provided. Providers will be able to check in and out using the new IHSS EVV Mobile Application, Electronic Services Portal (ESP), or Telephonic Timesheet System (TTS).

## **Check-In and Check-Out on the ESP**

### How to Check-In on the ESP:

1. Log in to the ESP at: www.etimesheets.ihss.gov using your username and password, and click CHECK-IN/OUT.

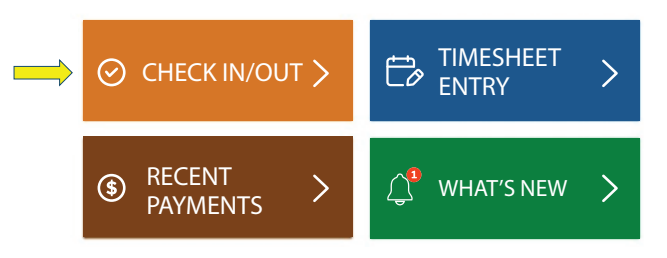

2. Select Check-In to begin your workday.

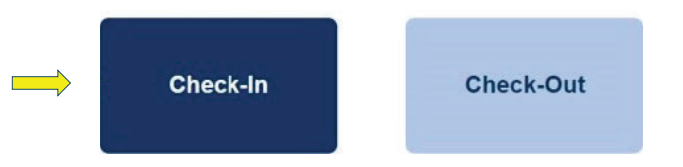

3. If prompted, click 'Enable' ESP location then 'Allow' to record your location when you check-in.

| .0                                      |                      |       |
|-----------------------------------------|----------------------|-------|
|                                         | ihss.ca.gov wants to | ×     |
| This app requires the location services | • Know your location |       |
|                                         | Allow                | Block |

4. A list of recipient(s) will be displayed. Select the recipient you are checking in for. Select the Location: Home or Community, where you are starting your workday. Then click on the Check-In button.

Select a Recipient to check in:

Check-In

CHAD OLIVETREEZ

← Check-In

Location: Home Community

#### 5. Select 'Yes' to confirm check-in for the recipient shown.

Are you sure you want to check in for the below Recipient?

| CHAD OLIVETREEZ |
|-----------------|
| Recipient ID:   |
| Program: IHSS   |
| Location: Home  |
| Yes No          |

6. Congratulations! You have successfully Checked-In.

If you are starting your workday for multiple recipients at the same time, click Check-In Another Recipient and repeat steps 4-5. Otherwise, go Back to Home.

| Check-In Confirmation                                        |    |
|--------------------------------------------------------------|----|
| You have successfully checked in for the following recipient | t: |
| CHAD OLIVETREEZ                                              |    |
| Recipient ID:                                                |    |
| Program: IHSS                                                |    |
| Location: Home                                               |    |
| Back to Home                                                 |    |
| Check-In Another Recipient                                   |    |
|                                                              |    |
| How to Check-Out on the ESP:                                 |    |
|                                                              |    |

1. On the ESP Home Screen, click CHECK-IN/OUT.

CHECK IN/OUT

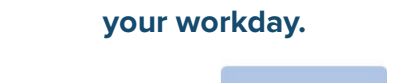

2. Select CHECK-OUT to end

Check-Out